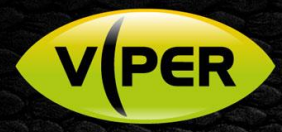

## VIPER: How to Set HDAL – HDA DVRs to Hybrid Mode

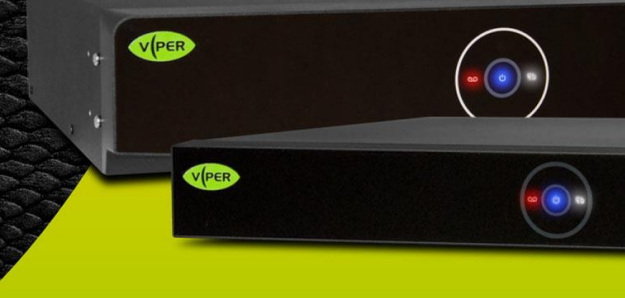

## INTRODUCTION

The following Procedure explains how to set VIPER HDAL and VIPER HDA DVRs to Hybrid Mode.

Note.

The VIPER DVR Recorders can be set to accept up to 25% of their inputs to IP [max resolution 1920x1080]

## Method

- Right click on screen with mouse, Menu appears then left click [Log In] enter admins user and password to login (Fig 1)
- Right-click in live screen select [Setup] (Fig 2)
- System Menu displayed Click [Run] this will run "Easy Installation" wizard (Fig 3)
  - Step 1. "Account" Click [Next] will see a "Password is too weak" prompt if default / poor password has been to used click [OK] to ignore and proceed
    - o Step 2. "System" (Fig 4)

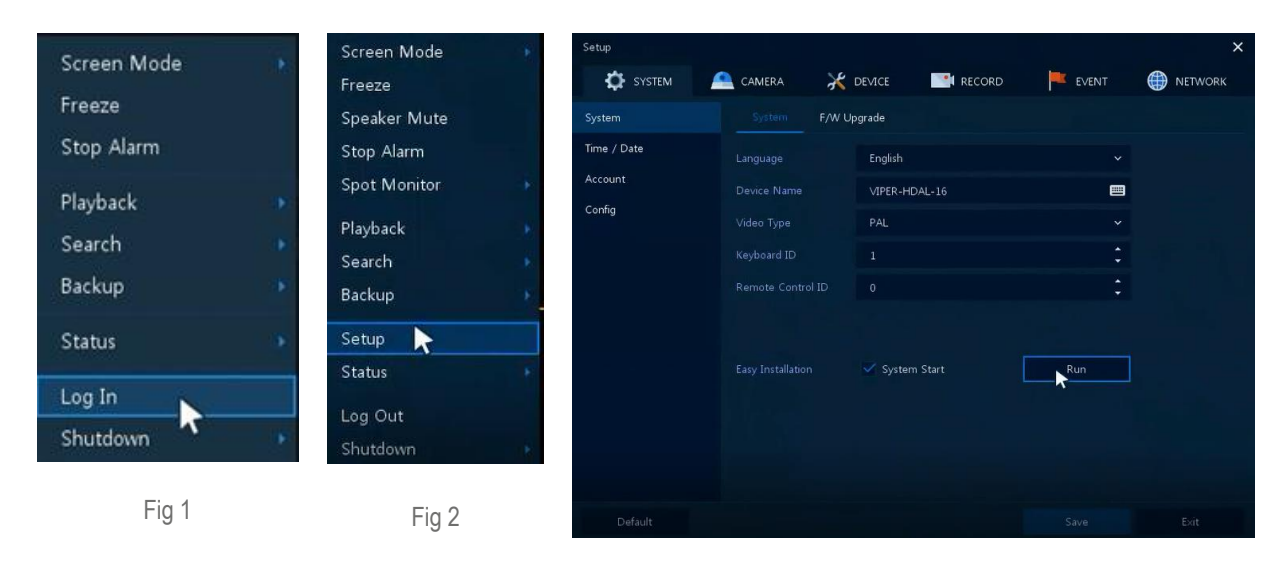

Fig 3

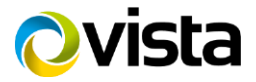

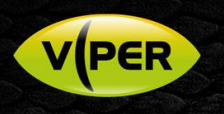

| Easy Installation - System |                                         | ×           | Easy Installation - System | ×                                                    |
|----------------------------|-----------------------------------------|-------------|----------------------------|------------------------------------------------------|
| System Mode                | Analog Only                             | Apply       | System Mode                | Analog (14) + IP cam (2) Apply                       |
| Language                   | Analog Only<br>Analog (14) + IP cam (2) |             | Language                   | English                                              |
| Device Name                | Analog (12) + IP cam (4)                |             | Device Name                |                                                      |
| Keyboard ID                |                                         |             | Keyboard ID                |                                                      |
| HDMI / VGA                 | 1920 × 1080 🗸 🗸                         |             | HDMI / VGA                 | The System will Restart.<br>Do you want to Continue? |
|                            |                                         |             |                            | OK Cancel                                            |
|                            |                                         |             |                            |                                                      |
|                            |                                         |             |                            |                                                      |
|                            |                                         |             |                            |                                                      |
| Prev                       | Next                                    | Save Cancel | Prev                       |                                                      |
|                            | Fig 4                                   |             |                            | Fig 5                                                |

- Select required option then click [Apply] Message displayed "The System will Restart. Do you want to Continue" Click [OK] (Fig 5)
  Analog only, Analog (12) + IP cam (4) or Analog [14] + IP cam (2)
  - Options are dependent on Model (in this Procedure we have used a 16 Chan unit)
- Displays "Please Wait, Reboot Now" (Fig 6)
- Once DVR reboots can Add IP Cameras via new menu option [Camera Registration] (Fig 7) See separate "How to Add VK2 Cameras to HDAL & HDA VIPERS" guide

| Please Wait, Reboot Now. |  |
|--------------------------|--|
| Fig 6                    |  |

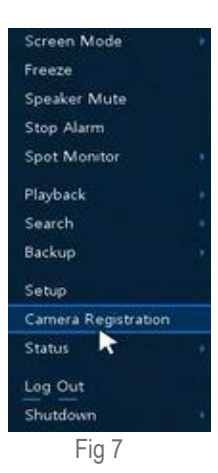

This completes the procedure.

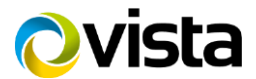